#### Introduction to Linux – Part 1

#### Anita Orendt and Martin Cuma Center for High Performance Computing

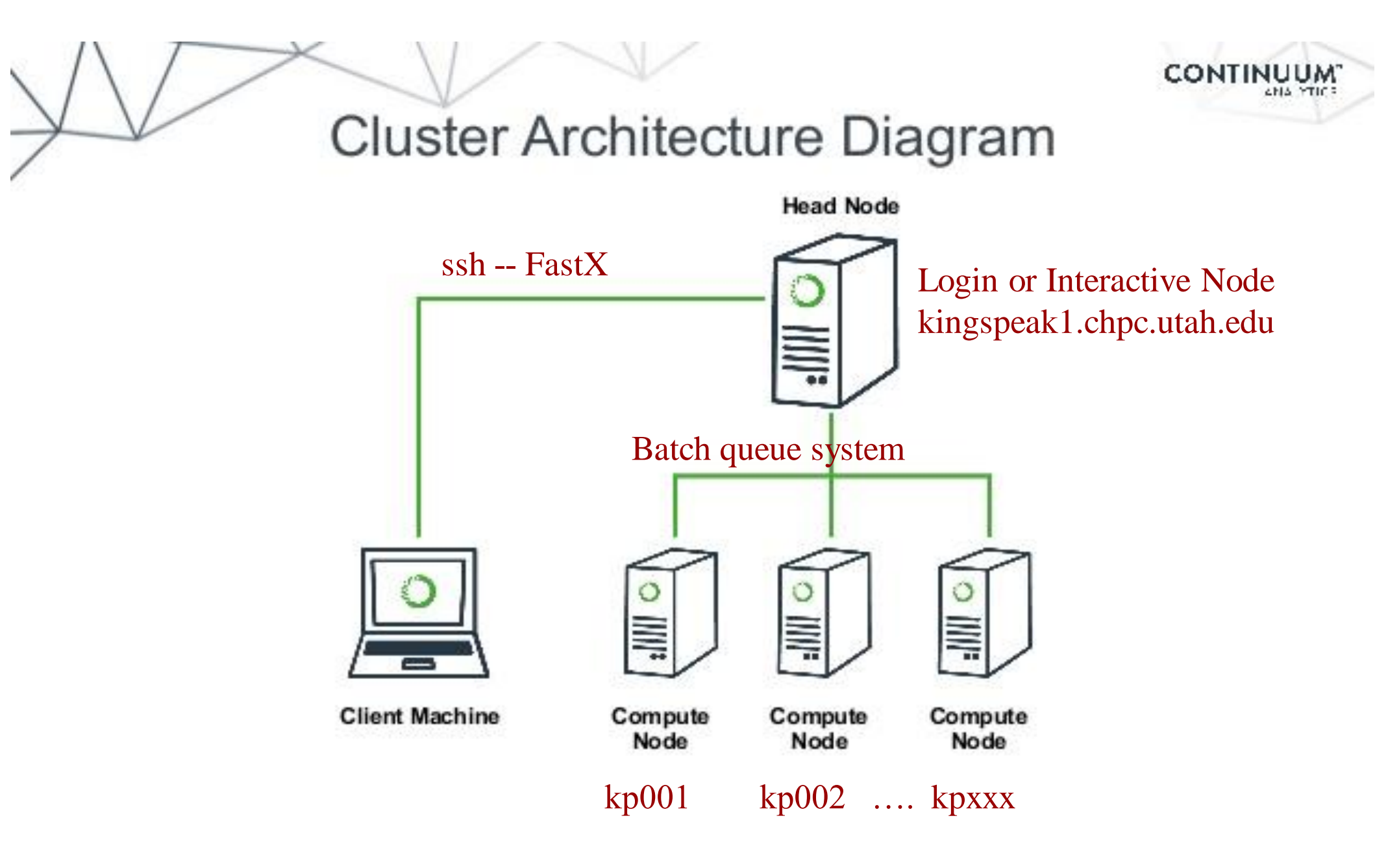

# **Getting Started – Login with FastX**

- Open web browser to:
   <u>https://linuxclass.chpc.utah.edu:3300</u>
- Enter temporary login and password (or your uNID & password if you have a CHPC account) and hit "Log In" button
- Hit the "Launch Session" button
- Click on "xfce4termi...", then hit the "Launch" button

### FastX

- <u>https://www.chpc.utah.edu/documentation/software/fastx.php</u>
- Remote graphical sessions in much more efficient and effective way than simple X forwarding
- Persistence can be disconnected from without closing the session, allowing users to resume their sessions from other devices.
- Licensed by CHPC
- Desktop clients exist for windows, mac, and linux
- Web based client option
- Server installed on all CHPC interactive nodes and the frisco nodes.

## Windows – alternatives to FastX

- Need ssh client
  - PuTTY
    - http://www.chiark.greenend.org.uk/~sgtatham/putty/download.html
  - XShell
    - http://www.netsarang.com/download/down\_xsh.html
- For X applications also need X-forwarding tool
  - Xming (use Mesa version as needed for some apps)
    - http://www.straightrunning.com/XmingNotes/
  - Make sure X forwarding enabled in your ssh client
- OnDemand web portal
  - https://ondemand.chpc.utah.edu

### Alternatives to FastX on Mac/Linux

- Just open a terminal and execute:
- ssh your\_login@linuxclass.chpc.utah.edu
- When running applications with graphical interfaces use ssh –Y to enable X forwarding, for example:
- ssh –Y your\_unid@linuxclass.chpc.utah.edu
- OnDemand web portal
  - https://ondemand.chpc.utah.edu

### **Shell Basics**

- A Shell is a program that is the interface between you and the operating system (OS – e.g, linux)
- Command line interface CLI versus a GUI or a graphical user interface
- Type commands on command line, send command by pressing enter, then the computer reads and executes the command and returns the results (NOTE – not all commands have output!)
- When commands are done they return to the PROMPT (more on prompts later)
- Commands can take flags/options that modify their behaviour
  - flags are formed with (dash) and letter (sometimes --)
- Commands can also sometimes require an argument this defines the item upon which the command acts

## **General Syntax of Shell Commands**

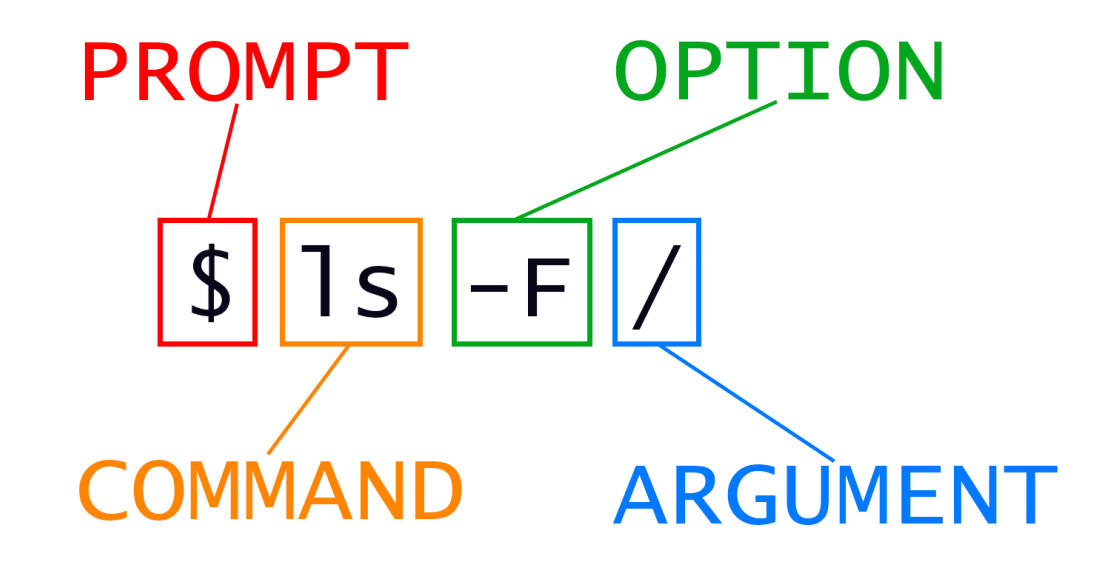

## **Additional Shell Basics**

- Linux is case sensitive!
- We will focus on two basic shells slightly different command syntax
  - csh/tcsh
  - sh/bash (Bourne, Bourne again)
- While many shell commands are the same between shell types – there are syntax and behaviour differences
- Your account comes with a script that is executed upon login that sets a basic environment for your shell
- To check which shell you are using: echo \$SHELL
   Note \$SHELL is an environmental variable more on these later
- To change shell for the session enter name of shell you want at the prompt and hit enter

## Login & Prompts

- When you first login you will see a prompt (the prompt is set by the login script)
  - □[u0028729@linuxclass ~]\$
  - □[userxx@linuxclass:~]\$
- When you first login, you will be in your home directory
- To see your username: whoami
- To see your current directory: pwd
- Shortcuts
  - □~yourusername → your home directory
  - $\Box$  \$HOME  $\rightarrow$  your home directory

#### Exercise

- Log into linuxclass
- What is your shell?
- What is your username?
- What is the path of your current directory?

## **Other Useful Items**

- Up/down arrows go through past commands
- history provides list of all recent commands; can
   ! followed by number from history list will put that command at the prompt
- Tab completion of commands, paths, filenames very useful
- Can edit previous commands up and down arrow to get to command; then right, left arrow then delete any characters and type in new at cursor; cntrl-a gets to front of command line, cntrl-e to end of command line

## **A Typical Problem: Nelle's Pipeline**

- This example is from <u>https://swcarpentry.github.io/shell-novice/01-intro/index.html</u>
- Nelle Nemo, a marine biologist, has just returned from a sixmonth survey of the North Pacific Gyre, where she has been sampling gelatinous marine life in the Great Pacific Garbage
   Patch. She has 1520 samples that she's run through an assay machine to measure the relative abundance of 300 proteins. She needs to run these 1520 files through an imaginary program called goostats.sh she inherited. On top of this huge task, she has to write up results by the end of the month so her paper can appear in a special issue of Aquatic Goo Letters.
- if she has to run goostats.sh by hand using a GUI, she'll have to select and open a file 1520 times. If goostats.sh takes 30 seconds to run each file, the whole process will take more than 12 hours of Nelle's attention. With the shell, Nelle can instead assign her computer this mundane task while she focuses her attention on writing her paper.

## Linux File System Directory Structure

- □ The file system is a tree directory structure
- Ievels are separated by / -- Note not the \used in windows!
- J --- refers to the "root" directory the top level directory that contains all other directories
- The home directory is used to refer to a user's base directory this is where you will be upon login

If you have a CHPC account this is in /uufs/chpc.utah.edu/common/home/<yourusername>

On linuxclass it will be /home/<yourusername>

- $_{\scriptscriptstyle D}$  /path/from/root  $\clubsuit$  absolute path has leading /
- □ path/without/leading/slash → relative path from current location
- $\square$  .  $\rightarrow$  current directory
- $\square$  ..  $\rightarrow$  parent directory (up one level)

## **Directory Structure**

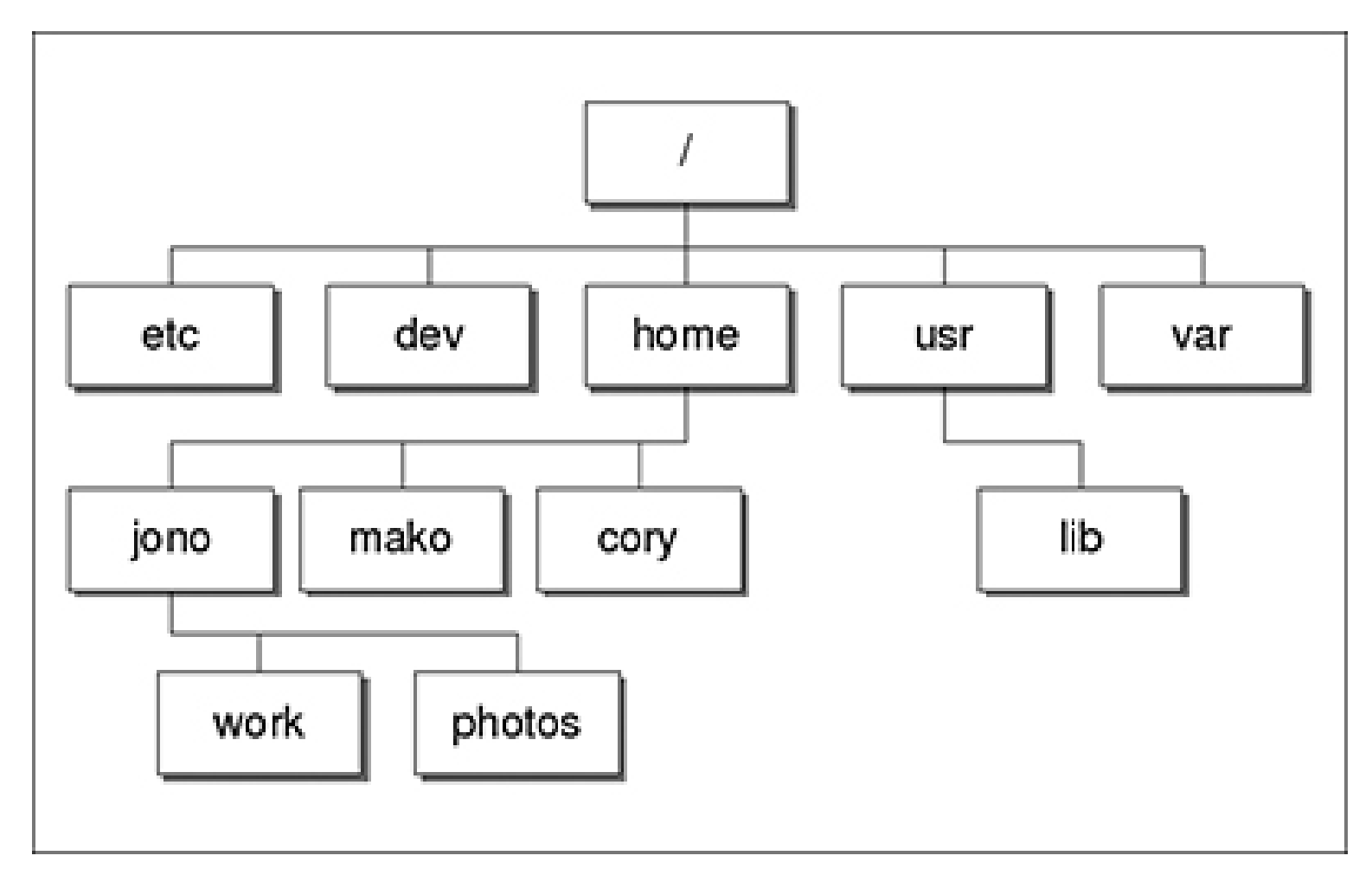

At CHPC --- instead of /home we have /uufs/chpc.utah.edu/common/home under which we have all user directories

## **Basic Directory Commands**

- □ ls list contents of a directory
  - □ Flags to change output To see all flags
    - Is --help
    - man Is
- □ cd move to directory (cd test)
  - cd without an argument moves you back to your home directory
  - □cd . . -- moves you up one level
- mkdir make directory (mkdir test)
- n rmdir remove directory (rmdir test) more on this later

# More on Is flags

- □ -I : long
- -a : All (including hidden files, also called dot files)
- -r : Reverse ordering while sorting
- -t : Timestamp

## **Additional Commands**

- **pushd** change to directory and save previous location
- popd change back to saved location
- dirs show saved directories

## Exercise

- Make sure you are in your home directory
- Make a directory called LinuxClass and change into this directory
- Get the files from SoftwareCarpentry

u wget <u>https://swcarpentry.github.io/shellnovice/data/shell-lesson-data.zip</u>

unzip shell-lesson-data.zip

□ cd shell-lesson-data

- What directory are you in?
- List contents of this directory see difference of a normal ls, ls
   -1, ls -ltr, and ls -ltra
- Change into the data directory
- List the contents
- Move back to the shell-lesson-data directory

### Exercise

- Start in the shell-lesson-data directory
- Make a new directory named thesis
- Re-list the contents of the shell-lesson-data directory
- Make new directories project/data and project/results
- Return to the shell-lesson-data directory
- List the contents of the north-pacific-gyre directory
- List the contents of the north-pacific-gyre/2012-07-03 directory
- Return to the shell-lesson-data directory

## Files & Filenames

- Directories can contain files and other directories
- Filenames are often in the format of name.extension
- Files that start with a "." are hidden or "dot" files
- Extensions are useful for telling you what type of file it is – IF you follow the conventions (txt, pdf, jpg, etc)

□ The extensions also are used by the OS

The file command will tell you the file type

 Being careful with filenames can make your life easier – some guidelines:

Avoid special characters in names as you will have to handle these differently: space, tab, /, \, \$, leading -

## **Nelle's Pipeline: Organizing Files**

- Nelle is ready to organize the files that the protein assay machine will create. First, she creates a directory called north-pacific-gyre (to remind herself where the data came from). Inside that, she creates a directory called 2012-07-03, which is the date she started processing the samples.
- Each of her physical samples is labelled according to her lab's convention with a unique ten-character ID, such as 'NENE01729A'. This ID is what she used in her collection log to record the location, time, depth, and other characteristics of the sample, so she decides to use it as part of each data file's name. Since the assay machine's output is plain text, she will call her files NENE01729A.txt, NENE01812A.txt, and so on. All 1520 files will go into the same directory.

## File commands

- cat display contents of file
- more display contents of file with page breaks
  - □ next page with Space key
  - □ "q" to exit
  - □ can also look at less
- head display top of file (default is 10 lines, change with -n)
- tail display end of file (default is 10 lines, change with -n)
- grep search for pattern in file (grep "pattern" test1)
- $\Box$  **vi** edit file (more on this later)
- nano another file editor (more on this later)

#### File commands

o cp - copies file to a new name (cp file1 file2)

 $\Box cp -r$  will recursively copy entire directories of files

- mv renames file to a new file (mv old new) or location
   Works for files and diretories
- **touch** creates an empty file if file does not exist OR changes time stamp if it does (touch file)
- n rm deletes file (rm file1)

□ Note shells DO NOT have a trash bin; rm is final!

### Exercise

- Change to the new thesis directory
- List the contents of the **thesis** directory
- Create a new file draft.txt in this directory using the touch command (saving editors for next time)
- List the contents of the thesis directory
- Rename the file draft.txt to empty.txt
- You can also move a file to a different directory
   Move empty.txt to the shell-lesson-data directory
- In the shell-lesson-data directory make a copy of the entire writing directory, naming it writing-backup
- Remove the empty.txt file
- Remove the writing-backup directory

## Wildcards

- more files can be specified via wildcards
- \* matches any number of letters including none
- ? matches any single character
- I ] encloses set of characters that can match the single given position
- used within [] denotes range of characters

Exercise:

Move to the shell-lesson-data/molecules directory and test the use of wildcards - \*.pdb, p\*.pdb, \*ethane.pdb, ?ethane.pdb

## **Command output redirection**

> redirect output to a file (instead of to screen)
 will create file if it does not exist
 will overwrite the previous contents if it does exist
 □cat file1.dat > file4.dat
 >> append to a file

#### □cat file1.dat >> file3.dat

 I ("pipe") redirects command output to another command; used to chain commands

□head -10 list.txt | tail -2

#### **Exercise - redirect**

For this exercise, we need to introduce the command wc which prints line (-I), word (-w), character (-m) or byte (-c) count of file

- In the shell-lesson-data/molecules directory
- □ Get a listing of all of the files
- Get the results of the use of the wc command of all of the files
- Get the results of the wc command of all the files using the giving only the number of lines
- Redirect the output of the last command to a file called lengths.txt
- View the contents of the file lengths.txt
- Use the sort command on the file lengths.txt and create a new file sorted-lengths.txt (What does the sort command do?)
- Use the head command to show the first 2 lines of both the lengths.txt and the sorted-lengths.txt files

#### **Exercise - append**

- Navigate to the shell-lesson-data/data directory and show the contents of the file animals.txt
- Using the head command create a file called animalssubset.txt that contains the first 3 lines of the file animals.txt
- Using the tail command create a file called animalssubset.txt that contains the last 3 lines of the file animals.txt
- Create a file animals-subset2.txt that contains both first 3 and the last 3 lines of the original animals.txt file

## **Exercise - pipe**

- In this exercise we are going to demonstrate the result of chaining commands
- In the shell-lesson-data/molecules directory we created a file lengths.txt and sorted this file.
- In this exercise we are going to go to this directory and do a set of commands, looking at the output

```
□ wc -1 *.pdb
□ wc -1 *.pdb | sort -n
□ wc -1 *.pdb + sort -n | head -n 1
□ wc -1 *.pdb + sort -n | head -n 1 > shortest.txt
□ Extra: Navigate to the shell-lesson-data/data
```

directory and figure out what the following pipeline does:

cat animals.txt | head -n 5 | tail -n 3 | sort -r >
final.txt

#### More about redirect and pipe

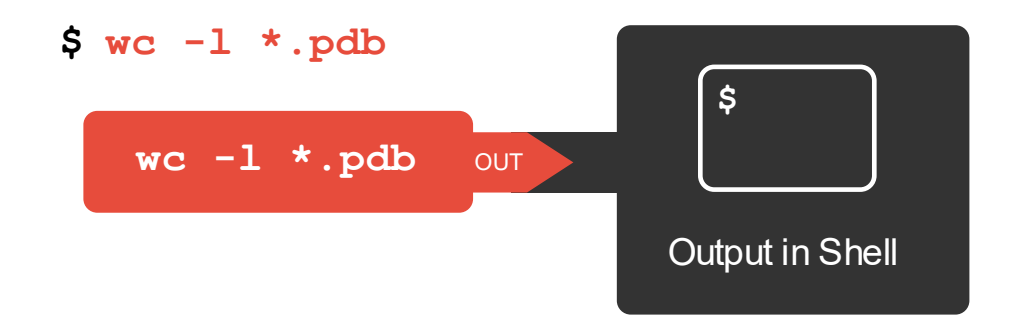

\$ wc -1 \*.pdb > lengths

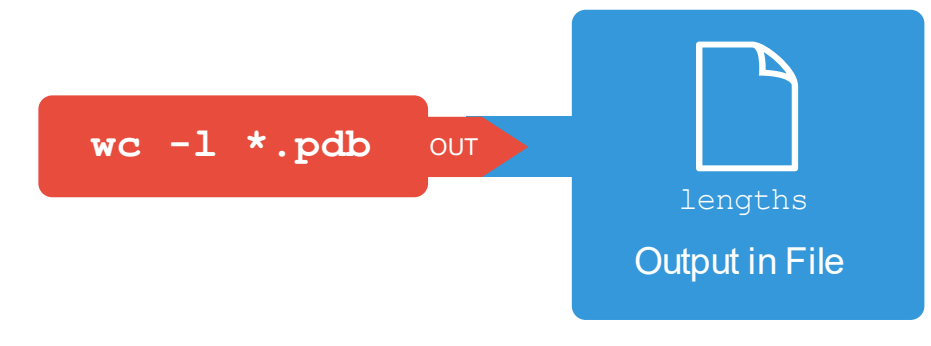

## **Nelle's Pipeline: Checking Files**

- Nelle now has the first 17 results from the assay runs. As we mentioned, these are put in directory called north-pacific-gyre/2012-07-03. These files are expected to be the same length and to be named in the consistent manner files NENE01729A.txt. The convention chosen are that there should be a A and B for each sample.
- Below How would you check that the data is what is expected?

## Login Scripts & Environmental Variables

- In your home directory are a a number of dot files .bashrc and .custom.sh, .tcshrc and .custom.csh
   Depending on your shell choice, the appropriate pairof these are executed during login.
- These set the environment (as environmental variables) needed for you to work on CHPC resources
- Commands to check your environment: env or printenv

## **File Permissions**

- Shown with ls -1
- User (u), group (g), other (o), all (a)

□ -rw-rw-r-- 1 u0028729 chpc 86 Jul 30 02:41 notes.txt

- Permissions are read (r), write (w), execute or search for a directory (x)
- □ **chmod** to change permissions of file or directory, can set
- Examples:
  - □ chmod g=rwx file

```
□ chmod g+x file
```

□chmod o-rwx \*.c

Executable files (programs and scripts) must have executable permissions

 $\Box$  chmod +x \*.sh

#### Processes

- A Process is a running Linux program
  - □ Each process has a PID (Process ID)
- **ps** reports a snapshot of current processes
  - □ps, ps x Display ALL of your processes
  - □**ps ax** Display ALL processes
  - □**ps aux** Display ALL processes (more detailed)
  - □**ps auxw** Display ALL processes (more detailed & unlimited width)
  - □ps -eFwww Also displays ALL processes
- **kill PID** kills the process with the specified PID

#### Some other useful commands

#### □ cut - 0.9. cut -f 2 -d : file.txt

□ Prints selected parts of lines from file to standard output (screen)

#### $\Box$ du – e.g. du –hs

Reports file space usage; -s give summary of total usage, -h gives it in "human readable" format of K, M, G

#### $\Box$ df – e.g. df – h

Reports file system disk space usage

#### □ ln - 0.0. ln -s ~/bin/prog.exe prog1.exe

□ create a link between files (-s symbolic)

On your own – Use and explore options of these commands

## **Have Questions?**

- Anita: anita.orendt@utah.edu
- Martin: mcuma@utah.edu
- CHPC has an issue tracking system: helpdesk@chpc.utah.edu
- Some useful websites

http://swcarpentry.github.io/shell-novice/

http://linuxcommand.org/

https://cvw.cac.cornell.edu/linux/default